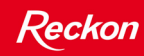

# Super Salary Sacrifice Payroll Items in QuickBooks 2009-10

| INTRODUCTION                          | 3 |
|---------------------------------------|---|
| EMPLOYEE DETAILS USED IN EXAMPLES     | 3 |
| BUSINESS SALARY SACRIFICE OPTIONS     | 4 |
| BUSINESS EXAMPLE A                    | 5 |
| PAYROLL ITEM WIZARD WINDOWS           | 5 |
| Employee Record: Payroll Info tab     | 6 |
| Employee Record: Super Details window | 6 |
| OVERALL CALCULATION EXAMPLE           | 6 |
| BUSINESS EXAMPLE B                    | 7 |
| PAYROLL ITEM WIZARD WINDOWS           | 7 |
| Employee Record: Payroll Info tab     |   |
| Employee Record: Super Details window | 8 |
| OVERALL CALCULATION EXAMPLE           |   |
| BUSINESS EXAMPLE C                    | 9 |
| PAYROLL ITEM WIZARD WINDOWS           | 9 |
| Employee Record: Payroll Info tab     |   |
| Employee Record: Super Details window |   |
| Overall Calculation Example           |   |

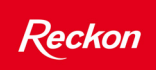

The information provided is compiled from publicly available information and is intended only as a general summary. You should satisfy yourself as to the current requirements of Australian tax laws and regulations and other laws and consider your own financial, business and tax objectives and obligations, financial situation, accounting and other particular needs before acting upon any information provided in this information sheet.

You should consider getting professional advice.

Reckon Limited does not provide taxation, financial, legal, accounting or investment advice and cannot be held responsible in any way for your conduct (including but not limited to any reliance) relating to this information sheet.

Copyright © 2009, 2010 Reckon Ltd.

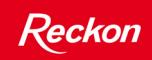

# **INTRODUCTION**

For editions of QuickBooks prior to 2009/10, a workaround was provided for setting up salary sacrifice payroll items in a document called **Setting Salary Sacrifice in QuickBooks.** The workaround was required so that correct figures were obtained on the W1 figure of the BAS.

This issue was resolved in QuickBooks 2009/10, which means that the workaround is no longer required.

Super Salary Sacrifice Payroll items must be reviewed in QuickBooks 2009/10 to make sure that they are still appropriate and especially in view of the new Reportable Employer Super Contributions (RESC) legislation which is effective from 1<sup>st</sup> of July, 2009. For more information on RESC, please refer to the document titled **QuickBooks 2009/10 RESC**, published on the Quicken website.

Depending on the arrangements between the employee and their employer, there could be a need for many salary sacrifice payroll items to be setup in QuickBooks. They could also be set up in different ways depending on their nature. For example a salary sacrifice arrangement for a laptop can be set up as a deduction in QuickBooks.

For *Super Salary Sacrifice* amounts, which effectively reduce the employees Gross Income, it is important that they are set up correctly as a payroll item of type Salary Sacrifice (SS) so that they are correctly reported on the INB Payment Summary.

#### **EMPLOYEE DETAILS USED IN EXAMPLES**

The business scenarios explained in this document make use the following amounts:

| Annual salary before salary sacrifice applied  | \$90,000 |
|------------------------------------------------|----------|
| Annual legislative employer contribution (SA)  | \$8,100  |
| Total annual remuneration                      | \$98,100 |
| Annual salary sacrifice amount                 | \$13,800 |
| Annual salary less salary sacrifice amount     | \$76,200 |
|                                                |          |
| Monthly salary before salary sacrifice applied | \$7,500  |
| Monthly legislative employer contribution (SA) | \$675    |
| Total monthly remuneration                     | \$8,170  |
| Monthly salary sacrifice amount                | \$1,150  |
| Monthly salary less salary sacrifice           | \$6,350  |
|                                                |          |
| Pay frequency                                  | Monthly  |

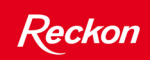

#### **BUSINESS SALARY SACRIFICE OPTIONS**

Salary sacrifice arrangements can be setup in QuickBooks to take into account the business policies and procedures. These are:

- Show the annual salary before the salary sacrifice was applied. In other words, the higher rate (\$90,000).
- Show the annual salary less the amount of salary sacrifice. In other words, the lower rate (\$76,200).
- Calculate the legislative employer super (SA) before the salary sacrifice was applied. In other words, the higher rate (\$90,000).
- Calculate the legislative employer super (SA) at the salary less the salary sacrifice amount. In other words, the lower rate (\$76,200).

There are three practical combinations. These are:

| A | Show the salary rate before the salary sacrifice was applied.       | higher rate (\$90,000) |
|---|---------------------------------------------------------------------|------------------------|
|   | Calculate SA super at rate before the salary sacrifice was applied. | higher rate (\$90,000) |

| В | Show the salary rate before the salary sacrifice was applied.       | higher rate (\$90,000) |
|---|---------------------------------------------------------------------|------------------------|
|   | Calculate the SA super at the rate less the salary sacrifice amount | lower rate (\$76,200)  |
|   |                                                                     |                        |

| С | Show the annual salary less the amount of salary sacrifice          | lower rate (\$76,200) |
|---|---------------------------------------------------------------------|-----------------------|
|   | Calculate the SA super at the rate less the salary sacrifice amount | lower rate (\$76,200) |

# **BUSINESS EXAMPLE A**

This business policy is to:

| Show the salary rate before the salary sacrifice was applied. | higher rate (\$90,000) |
|---------------------------------------------------------------|------------------------|
| Calculate SA super at the salary as per position profile      | higher rate (\$90,000) |

# Payroll Item Wizard Windows

| Name used in payments and payroll reports                                                                                                    | Recommended Action                                                                                                    |
|----------------------------------------------------------------------------------------------------|----------------------------------------------------------------------------------------------------|
| Enter the name for super contribution:                                                                                                    | Enter a meaning name for the business.<br>Typically this would be <i>Salary Sacrifice</i>                                                                                                    |
| Super Contribution                                                                                                    | Recommended Action                                                                                                    |
| Salary Sacrifice (SS)                                                                                                    | Select Salary Sacrifice (SS).                                                                                                    |
| Agency for employee-paid liability                                                                                                    | Recommended Action                                                                                                    |
| Enter the name of agency to which liability is paid:                                                                                                    | Select the name of the super fund                                                                                                    |
| Tax Tracking Type                                                                                                    | Recommended Action                                                                                                    |
| Gross Payments                                                                                                    | Select <i>Gross Payments.</i><br>This will reduce the Gross Payments figure<br>by the amount of the salary sacrifice.                                                                                                    |
|                                                                                                    |                                                                                                    |
| Taxes                                                                                                    | Recommended Action                                                                                                    |
| Taxes  Payroll Item  PAYG Tax                                                                                                    | Recommended ActionSelect the PAYG Tax option.The will allow QuickBooks to calculate thePAYG Tax at the lower rate.                                                                                                    |
| Taxes  Payroll Item PAYG Tax  Based on Quantity                                                                                                    | Recommended ActionSelect the PAYG Tax option.The will allow QuickBooks to calculate the<br>PAYG Tax at the lower rate.Recommended Action                                                                                                    |
| Taxes  Payroll Item PAYG Tax  Based on Quantity Based on Quantity                                                                                                    | Recommended ActionSelect the PAYG Tax option.The will allow QuickBooks to calculate the<br>PAYG Tax at the lower rate.Recommended ActionThis checkbox would normally be left un-<br>ticked as salary sacrifice amounts would<br>rarely be based on quantity.                                                                                                    |
| Taxes   Payroll Item   PAYG Tax   Based on Quantity   Based on Quantity   Default rate and limit                                                                                                    | Recommended ActionSelect the PAYG Tax option.The will allow QuickBooks to calculate the<br>PAYG Tax at the lower rate.Recommended ActionThis checkbox would normally be left un-<br>ticked as salary sacrifice amounts would<br>rarely be based on quantity.Recommended Action                                                                                                    |
| Taxes     Payroll Item   PAYG Tax     Based on Quantity     Based on Quantity     Default rate and limit   Enter a percent symbol (%) after the number if this is a percentage.   Image: Comparison of the symbol (%) after the number of this is a percentage. | Recommended ActionSelect the PAYG Tax option.The will allow QuickBooks to calculate the<br>PAYG Tax at the lower rate.Hecommended ActionThis checkbox would normally be left un-<br>ticked as salary sacrifice amounts would<br>rarely be based on quantity.Recommended ActionThis would be left blank is the amount of<br>salary sacrifice is different for each<br>employee.                   |
| Taxes   Payroll Item   PAYG Tax   Based on Quantity   Based on Quantity   Default rate and limit Enter a percent symbol (%) after the number if this is a percentage.   Include payments in contributions                                                       | Recommended ActionSelect the PAYG Tax option.The will allow QuickBooks to calculate the<br>PAYG Tax at the lower rate.Recommended ActionThis checkbox would normally be left un-<br>ticked as salary sacrifice amounts would<br>rarely be based on quantity.Recommended ActionThis would be left blank is the amount of<br>salary sacrifice is different for each<br>employee.Recommended Action |

# Employee Record: Payroll Info tab

| Salary Sacrifice Emple          | oyee Contribution               | Recommended Action                                                                                                    |
|---------------------------------|---------------------------------|----------------------------------------------------------------------------------------------------|
| Earnings<br>Item Name<br>Salary | Hourly/Annual Rate<br>90,000.00 | Enter the salary as \$90,000. This is because<br>the rate for this position, prior to the salary<br>sacrifice agreement is \$90,000. |

#### Employee Record: Super Details window

| Salary Sacrifice Employee Contribution                                     | Recommended Action                                                                                                    |
|----------------------------------------------------------------------------|----------------------------------------------------------------------------------------------------|
| Salary Sacrifice Employee Contribution       Rate     1,150.00       Limit | Enter the salary sacrifice amount for the pay<br>period relating to the employee. In this<br>example is it \$13,800 divided by 12.                                                                                                    |
| Employee Settings                                                          | Recommended Action                                                                                                    |
| Employee Settings                                                          | Do not select the Salary Sacrifice items<br>checkbox. This is because it is the company<br>policy to calculate the employer legislative<br>super at the salary before the salary<br>sacrifice is deducted.<br>That is:<br>• Monthly salary: \$7,500<br>• SA calculated at \$7,500<br>• 9% of \$7,500= \$675 |

# Overall Calculation Example

| Component                            | Amount  | Comment                                                         |
|--------------------------------------|---------|-----------------------------------------------------------------|
| Monthly Salary                       | \$7,500 | This is the annual salary divided by 12.                        |
| Monthly Salary Sacrifice amount (SS) | \$1,150 | This is the amount of salary sacrifice.                         |
| Legislative Employer Super (SA)      | \$675   | This super SA calculation is based on the original salary.      |
| Salary Subject to PAYG Tax           | \$6,350 | This is the monthly salary less the amount of salary sacrifice. |

# **BUSINESS EXAMPLE B**

This business policy is to:

| Show the salary rate before the salary sacrifice was applied.         | higher rate (\$90,000) |
|-----------------------------------------------------------------------|------------------------|
| Calculate the SA super at the salary less the salary sacrifice amount | lower rate (\$76,200)  |

#### Payroll Item Wizard Windows

| Name used in payments and payroll reports                                                                                                    | Recommended Action                                                                                                    |
|----------------------------------------------------------------------------------------------------|----------------------------------------------------------------------------------------------------|
| Enter the name for super contribution:                                                                                                    | Enter a meaning name for the business.<br>Typically this would be <i>Salary Sacrifice</i> .                                                                                                    |
| Super Contribution                                                                                                    | Recommended Action                                                                                                    |
| Salary Sacrifice (SS)                                                                                                    | Select Salary Sacrifice (SS).                                                                                                    |
| Agency for employee-paid liability                                                                                                    | Recommended Action                                                                                                    |
| Enter the name of agency to which liability is paid:                                                                                                    | Select the name of the super fund.                                                                                                    |
| Tax Tracking Type                                                                                                    | Recommended Action                                                                                                    |
| Gross Payments                                                                                                    | Select Gross Payments.                                                                                                    |
|                                                                                                    | This will reduce the Gross Payments figure by the amount of the salary sacrifice.                                                                                                    |
|                                                                                                    |                                                                                                    |
| Taxes                                                                                                    | Recommended Action                                                                                                    |
| Taxes                                                                                                    | <b>Recommended Action</b><br>Select the PAYG Tax option.                                                                                                    |
| Taxes Payroll Item PAYG Tax                                                                                                    | Recommended Action<br>Select the PAYG Tax option.<br>The will allow QuickBooks to calculate<br>the PAYG Tax at the lower rate.                                                                                                    |
| Taxes Payroll Item PAYG Tax Based on Quantity                                                                                                    | Recommended ActionSelect the PAYG Tax option.The will allow QuickBooks to calculatethe PAYG Tax at the lower rate.Recommended Action                                                                                                    |
| Taxes  Payroll Item PAYG Tax  Based on Quantity  Based on Quantity                                                                                                    | Recommended ActionSelect the PAYG Tax option.The will allow QuickBooks to calculate<br>the PAYG Tax at the lower rate.Recommended ActionThis checkbox would normally be left un-<br>tick be and the page of the page of |
| Taxes  Payroll Item PAYG Tax  Based on Quantity Based on Quantity                                                                                                    | Recommended ActionSelect the PAYG Tax option.The will allow QuickBooks to calculate<br>the PAYG Tax at the lower rate.Recommended ActionThis checkbox would normally be left un-<br>ticked as salary sacrifice amounts would<br>rarely be based on quantity.                                                                                                    |
| Taxes     Payroll Item     PAYG Tax   Based on Quantity   Based on Quantity      Default rate and limit                                                                                                    | Recommended ActionSelect the PAYG Tax option.The will allow QuickBooks to calculate<br>the PAYG Tax at the lower rate.Recommended ActionThis checkbox would normally be left un-<br>ticked as salary sacrifice amounts would<br>rarely be based on quantity.Recommended Action                                                                                                    |
| Taxes     Payroll Item   PAYG Tax   Based on Quantity   Based on Quantity   Default rate and limit Enter a percent symbol (%) after the number if this is a percentage.   Image: Comparison of the symbol (%) after the number of this is a percentage. | Recommended ActionSelect the PAYG Tax option.The will allow QuickBooks to calculate<br>the PAYG Tax at the lower rate.Recommended ActionThis checkbox would normally be left un-<br>ticked as salary sacrifice amounts would<br>rarely be based on quantity.Recommended ActionThis would be left blank is the amount of<br>salary sacrifice is different for each<br>employee.                                                                                                    |
| Taxes   Payroll Item   PAYG Tax   Based on Quantity   Based on Quantity   Default rate and limit Enter a percent symbol (%) after the number if this is a percentage.   Include payments in contributions                                               | Recommended ActionSelect the PAYG Tax option.The will allow QuickBooks to calculate<br>the PAYG Tax at the lower rate.Recommended ActionThis checkbox would normally be left un-<br>ticked as salary sacrifice amounts would<br>rarely be based on quantity.Recommended ActionThis would be left blank is the amount of<br>salary sacrifice is different for each<br>employee.Recommended Action                                                                                                    |

#### Employee Record: Payroll Info tab

| Salary Sacrifice Employee Contribution |                                 | <b>Recommended Action:</b>                                                                                                    |  |
|----------------------------------------|---------------------------------|----------------------------------------------------------------------------------------------------|--|
| Earnings<br>Item Name<br>Salary        | Hourly/Annual Rate<br>90,000.00 | Enter the salary as \$90,000. This is because<br>the rate for this position, prior to the salary<br>sacrifice agreement is \$90,000. |  |

# Employee Record: Super Details window

| Salary Sacrifice Employee Contribution                                             | Recommended Action:                                                                                                    |
|------------------------------------------------------------------------------------|----------------------------------------------------------------------------------------------------|
| Salary Sacrifice Employee Contribution       Rate     1,150.00       Limit         | Enter the salary sacrifice amount for the pay<br>period relating to the employee. In this<br>example is it \$13,800 divided by 12.                                                                                                    |
| Employee Settings                                                                  | Recommended Action:                                                                                                    |
| Employee Settings<br>Salary Sacrifice items: Reduce Employer Contributions (SA_CA) | Select Salary Sacrifice items checkbox. This<br>is because it is the company policy to<br>calculate the employer legislative super at<br>the salary less the salary sacrifice amount.<br>That is:<br>• Monthly salary: \$7,500<br>• Monthly Salary Sacrifice: \$1,150<br>• SA calculated at \$6,350<br>• 9% of \$6,350 = \$571.50 |

# Overall Calculation Example

| Component                            | Amount  | Comment                                                                                     |
|--------------------------------------|---------|---------------------------------------------------------------------------------------------|
| Monthly Salary                       | \$7,500 | This is the annual salary divided by 12.                                                    |
| Monthly Salary Sacrifice amount (SS) | \$1,150 | This is the amount of salary sacrifice.                                                     |
| Legislative Employer Super (SA)      | \$572   | This super SA calculation is based on the original salary less the salary sacrifice amount. |
| Salary Subject to PAYG Tax           | \$6,350 | This is the monthly salary less the amount of salary sacrifice.                             |

# **BUSINESS EXAMPLE C**

This business policy is to:

| Show the annual salary less the amount of salary sacrifice            | lower rate (\$76,200) |
|-----------------------------------------------------------------------|-----------------------|
| Calculate the SA super at the salary less the salary sacrifice amount | lower rate (\$76,200) |

# Payroll Item Wizard Windows

| Name used in payments and payroll reports                            | Recommended Action                                                                                                   |
|----------------------------------------------------------------------|----------------------------------------------------------------------------------------------------|
| Enter the name for super contribution:                               | Enter a meaning name for the business.<br>Typically this would be <i>Salary Sacrifice</i>                            |
| Super Contribution                                                   | Recommended Action                                                                                                   |
| Salary Sacrifice (SS)                                                | Select Salary Sacrifice (SS).                                                                                        |
| Agency for employee-paid liability                                   | Recommended Action                                                                                                   |
| Enter the name of agency to which liability is paid:                 | Select the name of the super fund                                                                                    |
| Tax Tracking Type                                                    | Recommended Action                                                                                                   |
| None                                                                 | Select None.                                                                                                    |
|                                                                      | This is because the salary rate has already been reduced.                                                            |
| Taxes                                                                | Recommended Action                                                                                                   |
| Payroll Item                                                         | Do not select the PAYG Tax option.                                                                                   |
| PAYG Tax                                                             | Because the gross salary has already<br>been reduced QuickBooks will calculate<br>the PAYG Tax at the lower rate.    |
| Based on Quantity                                                    | Recommended Action                                                                                                   |
| Based on Quantity                                                    | This checkbox would normally be left un-<br>ticked as salary sacrifice amounts would<br>rarely be based on quantity. |
| Default rate and limit                                               | Recommended Action                                                                                                   |
| Enter a percent symbol (%) after the number if this is a percentage. | This would be left blank is the amount of salary sacrifice is different for each employee.                           |
| Include payments in contributions                                    | Recommended Action                                                                                                   |
| Select the items that will increase wages for this contribution.     | This window is not relevant In cases<br>where the salary sacrifice is based on an<br>amount.                         |

#### Employee Record: Payroll Info tab

| Salary Sacrifice Employee Contribution |                    | Recommended Action:                                |
|----------------------------------------|--------------------|----------------------------------------------------|
| Earnings                               |                    | Enter the salary as \$76,200. This is because the  |
| Item Name                              | Hourly/Annual Rate | Tate for this position, after the salary satisfice |
| Salary                                 | 76,200.00          | deduction is taken into account, is \$76,200.      |
|                                        | M                  | That is:                                           |
|                                        |                    | • Rate before salary sacrifice = \$90,000          |
|                                        |                    | • Salary sacrifice amount = \$13,800               |
|                                        |                    | • Rate after salary sacrifice = \$76,200           |

# Employee Record: Super Details window

| Salary Sacrifice Employee Contribution                                                            | Recommended Action:                                                                                                    |
|---------------------------------------------------------------------------------------------------|----------------------------------------------------------------------------------------------------|
| Salary Sacrifice Employee Contribution       Rate     1,150.00       Limit                        | Enter the salary sacrifice amount for the pay<br>period relating to the employee. In this<br>example is it \$13,800 divided by 12. |
|                                                                                                   |                                                                                                    |
| Employee Settings                                                                                 | Recommended Action:                                                                                                    |
| Employee Settings                                                                                 | <b>Recommended Action:</b><br>Do not select Salary Sacrifice items. This is                                                        |
| Employee Settings Employee Settings Salary Sacrifice items: Reduce Employer Contributions (SA_CA) | <b>Recommended Action:</b><br>Do not select Salary Sacrifice items. This is<br>because the salary rate, used to calculate the      |

# Overall Calculation Example

| Component                            | Amount  | Comment                                                                                                    |
|--------------------------------------|---------|----------------------------------------------------------------------------------------------------|
| Monthly Salary                       | \$6,350 | This is the monthly salary less the salary sacrifice amount.                                                      |
| Monthly Salary Sacrifice amount (SS) | \$1,150 | This is the monthly salary sacrifice amount.                                                                      |
| Legislative Employer Super (SA)      | \$572   | This is 9% of \$6,350.                                                                                            |
| Salary Subject to PAYG Tax           | \$6,350 | Note that in this example, the gross pay had<br>already been reduced to allow for the salary<br>sacrifice amount. |